## 步驟一:

IE 11 開啓日盛證券或期貨網站,點「工具/相容性檢視設定」,將日盛證券或期 貨網址加入「相容性」設定

|                          |        | 相容性檢視設定                                     |                                       |
|--------------------------|--------|---------------------------------------------|---------------------------------------|
|                          | ★ 🛱    | 變更相容性檢視說定                                   | · · · · · · · · · · · · · · · · · · · |
| 列印(P)                    | 1 .    | 新增此網站(四) 3                                  | 4                                     |
| 檔案(F)                    | •      | jihsun com tel                              | 新增(A)                                 |
| 縮放(Z) (100%)             | •      | 已新增至[相容性檢視]的網站(W):                          |                                       |
| 安全性(S)                   | •      |                                             | 【3印代(R)                               |
| 將網站新增到 [開始] 功能表(I        | VI)    |                                             |                                       |
| 檢視下載(N)                  | Ctrl+J | 1                                           |                                       |
| 管理附加元件(M)                |        |                                             |                                       |
| F12 開發人員工具(L)            |        | 5 二個框框不勾                                    |                                       |
| 移至釘攤的網站(G)<br>相弯性檢視設定(B) |        | 在相容性検視下顯示内部網絡網站の)                           |                                       |
|                          |        | □ 使用 Microsoft 相容性清單(0)                     |                                       |
| 網際網路還項(O)                |        | SUMPERSING IN ' 19 20 Internet Explore 1220 | LTER SEL                              |
| 關於 Internet Explorer(A)  |        |                                             | - 開開(C)                               |

## 步驟二:

工具/網際網路選項/隱私權,開啓快顯封鎖程式(不勾)

操作相容性檢視設定,來排除可能會發生的錯誤問題。

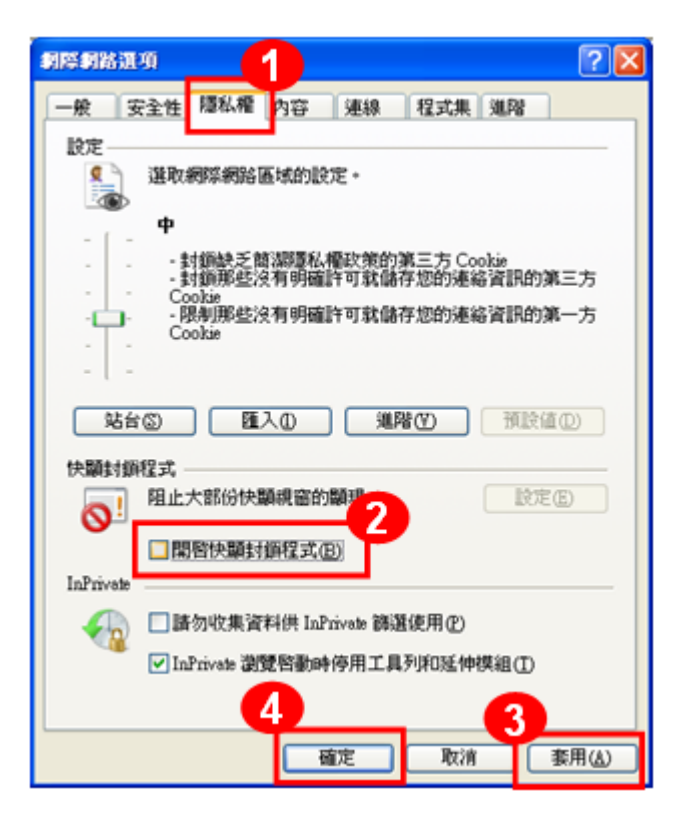